## **User Manual for Pay in-Form Printing System**

- 1. Go to url <u>http://payment.acc.chula.ac.th/Fee/Student</u>
- \*\* Pleae use "Chrome" or " Firefox" as the webbrowser , should not use program "Internet Explorer"
- 2. On the First Page as picture below
  - Choose the Language between Thai/English
  - Read the step to use , then click the checkmark and click " Confirm"

| 🙎 Payment System 🛛 🗙 📃                                                |                                                       |                              |                       |                    |
|-----------------------------------------------------------------------|-------------------------------------------------------|------------------------------|-----------------------|--------------------|
| ← → C ⋒ D payment.acc.chula.ac.th/F                                   | e/Student                                             |                              |                       |                    |
| 🔢 แอป 🔲 CBS Innovative Busi 🕒 A Cinderella Story                      | 0 🗋 www.satitsamakkee                                 | ▶ เพลงประกอบละคร เพราะ       | ▶ Music4You   รามเพลง | ▶ เพลงสากลฟังสบายๆ |
| CBS Payment System                                                    |                                                       |                              |                       |                    |
| 🛣 Student's Fe                                                        | e Payment                                             |                              |                       |                    |
| Select Language                                                       |                                                       |                              |                       |                    |
| English                                                               |                                                       |                              | v                     |                    |
| STEP TO USE                                                           |                                                       |                              |                       |                    |
| <ol> <li>Input Student ID or ID o</li> <li>Click "Submit"</li> </ol>  | ard <b>number (in case of no</b>                      | Student ID) in "Your ID"     | box.                  |                    |
| <ol> <li>Check name and amoun<br/>omission, please contact</li> </ol> | it, then print "Payment Forn<br>t program's officer.) | n" (If there is any error or |                       |                    |
| 4. Take "Payment Form" a                                              | nd pay at bank within the d                           | ue date, then keep "Paym     | ient                  |                    |
| Form (Student Copy)" a<br>5. Contact program's offic                  | ; your reference.<br>er to obtain "Receipt".          |                              |                       |                    |
| I have read and agreed with t                                         | he terms and conditions                               |                              |                       |                    |
| → Confirm Cancel                                                      |                                                       |                              |                       |                    |
|                                                                       |                                                       |                              |                       |                    |
|                                                                       |                                                       |                              |                       |                    |
|                                                                       |                                                       |                              |                       |                    |

3. Put the Student's ID (for Present Students) or ID Number (New Student who not yet received and Student's ID or others), In case of Overseas Students or New Students, please fill in with PASSPORT NUMBER (DIGIT ONLY)

| 👷 Payment System 🗙 💽                                                                                                    |
|----------------------------------------------------------------------------------------------------|
| ← → C f payment.acc.chula.ac.th/Fee/Student                                                                                  |
| 🔢 แอป 🔳 CBS Innovative Busi 🗅 A Cinderella Story มี 🗋 www.satitsamakkee D เพลงประกอบละตร เพราะ D Music4You   รามเพลง D เพลงส |
| CBS Payment System                                                                                                    |
| 🛣 Student's Fee Payment                                                                                                    |
| Student ID (รหัสนิสิต)                                                                                                    |
| Please issue receipt on behalf of ( ให้ออกไบเสร็จรับเงินในนาม )                                                              |
| ๏ Student ( นิสิต )                                                                                                    |
| <ul> <li>Organization (หน่วยงาน)</li> </ul>                                                                                  |
| Organization Name ( ชื่อหน่วยงาน )                                                                                           |
|                                                                                                    |
| Address ( ที่อยู่ )                                                                                                    |
|                                                                                                    |
|                                                                                                    |
|                                                                                                    |
| → Confirm Cancel                                                                                                    |

4.The system will show the name of user and detail of payment , Then Click to print a pay-in form and paid a payment at Siam Commercial Bank (SCB)

| Firefox <b>*</b>                                                                                                    |                                           |                         |            |        | • <b>×</b> |
|----------------------------------------------------------------------------------------------------|-------------------------------------------|-------------------------|------------|--------|------------|
| 1 ACC Admission +                                                                                                    |                                           |                         |            |        |            |
| <ul> <li>Second accserver.acc.chula.ac.th/Fee/PayinSlip/</li> </ul>                                                                                          | ☆ ⊽ C'                                    | <mark>8</mark> ▼ Google | ٩          |        |            |
| CBS                                                                                                    |                                           | Fee Paymen              | t Lo       | ig Out | *          |
| <mark>นาย มานะจัง รักไทย</mark> 's Bill Payment Form                                                                                                    |                                           |                         |            |        |            |
| Please print the bill payment form and make a payment by cash at the Siam Com<br>โปรดพิมพ์แบบฟอร์มชำระเงินและนำไปชำระด้วยเงินสดที่สาขาของธนาคารไทยพาณิชย์ ภา | imercial Bank by th<br>ยในระยะเวลาที่กำหเ | ne due date.<br>แด      |            |        |            |
| Name                                                                                                    | Cost                                      |                         |            |        |            |
| ค่าธรรมเนียมการศึกษา (ปริญญาบัณฑิต) / Captitation fee                                                                                                    | 20,00                                     | 00.00                   |            |        |            |
| ด่าเล่าเรียน / Tuition                                                                                                    | 14,50                                     | 0.00                    |            |        |            |
| Total:                                                                                                    | : <u>34,50(</u><br>√⊮∧                    | <b>).00</b><br>(1-2012  |            |        | E          |
| * If you have any problem about Bill Payment please contact ABC Office (Tel. 02-123<br>program.                                                              | 3-4567) or directly                       | contact your The Mas    | ter of MI∨ | 1P     |            |

5. After the payment process, please keep another part of Pay-in Form and submit to the staff

of your program

| หลักสูตร บริหารธุรกิจมหาบัณฑิต<br>และสามัยธรรศสมออกเมนซ์ (The Master of MMP Program)                                                                                                    | orm)                                                                                                    | FOR STUDENT<br>โปรดเรียกเกินค่าธรรมเนียนจากผู้จำระเงิน                                                                                                    |
|----------------------------------------------------------------------------------------------------|----------------------------------------------------------------------------------------------------|----------------------------------------------------------------------------------------------------|
| ชื่อบัญชิ: คณะพาณิชอคาสตร์และการบัญชิ จุฬาลงกรณ์มหาวิทยาลัย                                                                                                    | สาขา/Branch:                                                                                                    | วันที่/Date:                                                                                                    |
| A/C Name                                                                                                    | ชื่อ/Name: นายมานะจัง รักไทย                                                                                                    |                                                                                                    |
| ลงที่บัญชี 🔼 045-3-04515-4                                                                                                    | รหัสนิสิต/เลขที่บัตรประชาชน (Surdent ID/ID c                                                                                                    | ard No.): 5584444426166                                                                                                    |
| A/C No. (Bill Payment) (10/10)                                                                                                    | รพัสอ้างอิง/Ref No (Ref 2): 220012                                                                                                    | 20142100114                                                                                                    |
|                                                                                                    | จำนวนเงินเป็นตัวเลข/Amount:                                                                                                    | .00                                                                                                    |
|                                                                                                    | จำนวนเงินเป็นตัวอักษร/Amount in words:                                                                                                    |                                                                                                    |
| สำหรับเอ็ทหม้าที่                                                                                                    | Thirty Four Thousand Five Hundred Baht                                                                                                    |                                                                                                    |
| ผู้รับเงิน/ผู้รับมอบ                                                                                                    | • รับร่าระด้วยเงินธดเท่านั้น ••                                                                                                    |                                                                                                    |
|                                                                                                    |                                                                                                    |                                                                                                    |
| ชื่อผู้ฝากโทรศัพท์                                                                                                    | 099400086406002 5584444426168                                                                                                    | 2200120142100114 3450000                                                                                                    |
| -                                                                                                    |                                                                                                    |                                                                                                    |
| Deposit by Telephone<br>หมายเหตุ: โปรดเก็บใว้เป็นหลักฐาน<br>เ<                                                                                                    | ເວົ້າໃຈ້ (Note: Please keep this form for your referen                                                                                                    | FOR BANK                                                                                                    |
| Deposit by Telephone<br>พมายเหตุ: โปรดเก็บใว้เป็นหลักฐาน<br>                                                                                                    | เอ้างอิง (Note: Please keep this form for your referen<br>orm)                                                                                                    | ice)<br>FOR BANK<br>โปรดสับกะกับค่างรรมเงิมขากผู้จ่าระเงิน                                                                                                    |
| Deposit by Telephone<br>หมายเหตุ: โปรดเก็บไว้เป็นหลักฐาน<br>                                                                                                    | เอ้าเอิง (Note: Please keep this form for your referen<br>orm)                                                                                                    | <pre>sce) FOR BANK โปรดสังหลังแล้วกลุ่งระหวัง วันที่เปลง:</pre>                                                                                                    |
| Deposit by Telephone<br>หมายเหตุ: โปรดเก็บไว้เป็นหลักฐาน<br>                                                                                                    | เอ็างอิง (Note: Please keep this form for your referen<br>orm)<br>สาษา/Branch:<br>ส่วนระการ นายมานะจัง รักไทย                                                                                                    | sce)<br>FOR BANK<br>โปรดสัยกเก้มล่างรรรมเนียมจากผู้จำระเงิน<br>วันที่/Date:                                                                                                    |
| Deposit by Telephone<br>พมายเหตุ: โปรดเก็บใว้เป็นหลักฐาน<br>พมายเหตุ: โปรดเก็บใว้เป็นหลักฐาน<br>พมายเหตุ: โปรดเก็บใว้เป็นหลักฐาน<br>ไปแจ้งการชำระเงิน (Payment Fr<br>หลักสูตร บริหารธุรกิจมหาเปัณฑิต<br>(The Master of MINP Program)<br>ชื่อบัญชี: คณะหาเมือยตาสตร์และการบัญชี จุหาลงกรณ์มหาวิทยาลัย<br>ACC Name<br>ลงที่ปัญชี: 0 4 5 4 4 5 1 5 4 4                                                                                                    | เอ้างอิง (Note: Please keep this form for your referen<br>orm)<br>สาขา/Branch:<br>ชื่อ/Name:<br>มายมานะจัง รักไทย<br>รหัสนิสิต/เลขที่บัตรประชาชน (Scudent ID/ID) c                                                                                                    | <pre>sce) FOR BANK โปรดเรียกแก้แต่กรรรมเนียมจากผู้ร่าระเวิน</pre>                                                                                                    |
| Deposit by         Telephone           หมายเหตุ: โปรดเก็บไว้เป็นหลักฐาน           เมาะเหตุ: โปรดเก็บไว้เป็นหลักฐาน           เอาร์ เป็นสูงและสารและการข้าระเจิน (Payment Fr<br>หลักสูตร บริหารธุรกิจมหาบัณฑิต<br>(The Master of MINP Program)           สื่อปัญชี:         คณะพาเมชยตาสตร์และการบัญชี จุฬาลงกรณ์มหาวิทยาลัย<br>AC Name<br>เลขที่ปัญชี:           เอาร์ เป็น Payment)         1           เอาร์ เป็น Payment)         1           เอาร์ เป็น Payment)         1                                                                 | เอ้างอิง (Note: Please keep this form for your referen<br>orm)<br>สาขา/Branch:<br>ชื่อ/Name:<br>รหัสบิสิตเลขที่บัตรประชาชน (Seudent ID/ID) c<br>รหัสบิสิตเลขที่บัตรประชาชน (Seudent ID/ID) c<br>รหัสบิสิตเลขที่บัตรประชาชน (Seudent ID/ID) c                                                                                                    | sce)<br>FOR BANK<br>โปรดทียกเก็บต่างรรบเงียบจากผู้จำระเงิน<br>                                                                                                    |
| Deposit by Telephone<br>หมายเหตุ: โปรดเก็บไว้เป็นหลักฐาน<br>เราะ<br>เป็นเขาไปของ เราะหรือม (Payment F.<br>หลักสูตร บริหารธุรกิจมหาเปัณฑิต<br>(The Master of MMP Program)<br>สื่อปัญชี: คณะพาณิชยศาสตร์และการบัญชี จุฬาลงกรณ์มหาวิทยาลัย<br>AC Name<br>เลขาที่บัญชี:<br>O 4 5 0 4 5 1 5 4<br>(Bill Payment) (10/10)                                                                                                    | เอ้างอิง (Note: Please keep this form for your referen<br>orm)<br>สาขา/Branch:<br>ชื่อ/Name:<br>รหัสนิสิต/เลขาใบ้ตรประชาชน (Scudent ID/ID c<br>รหัสนิสิต/เลขาใบ้ตรประชาชน (Scudent ID/ID c<br>รหัสอ้างอิง/Ref No(Ref 2):<br>อำนานเงินเป็นด้วเลข/Amount:<br>34,500                                                                                                  | <pre>sce)<br/>FOR BANK<br/>โปรดสียามกับด่างรรมเนียบจากผู้สำระเงิน<br/>วันที่/Date:<br/>ard No.): 558444426166<br/>20142100114<br/>1.00</pre>                                                                                                    |
| Deposit by Telephone<br>พมายเหลุ: โปรดเก็บไว้เป็นหลักฐาน<br>เมื่อมีเลื่อง เป็นหลังการข้าระเงิน (Payment Fr<br>สามัสอง บริหารธุรกิจมหาบัณฑิต<br>(The Master of MIMP Program)<br>ชื่อบัญริ: คณะพานิชอดาสตร์และการบัญริ จุฬาลงกรณ์มหาวิทยาลัย<br>AC No. (Bill Payment) (10/10)                                                                                                    | เอ้างอิง (Note: Please keep this form for your referen<br>orm)<br>สาขา/Branch:<br>ชื่อ/Name:<br>รหัสนิสิต/เลขที่บัตรประชาชน (Student ID/ID o<br>รหัสอ้างอิง/Ref No(Ref 2):<br>22001:<br>จำนวนเงินเป็นตัวอีกษร/Amount:<br>34,500<br>จำนวนเงินเป็นตัวอีกษร/Amount in words:                                                                                          | <pre>sce) FOR BANK โปรดสัยกมกับต่างรรมนัยบาวกผู้จ่างขวันวันที่/Date:</pre>                                                                                                    |
| Deposit by Telephone<br>หมายเหลุ: โปรดเก็บไว้เป็นหลักฐาน<br>พรายเหลุ: โปรดเก็บไว้เป็นหลักฐาน<br>มียายังสารร้าระเงิน (Payment Fr<br>หลักสูตร บริหารธุรกิจมหาบัณฑิต<br>(The Master of MINP Program)<br>สื่อบัญชี: ดนะหานิชอดาสตร์และการบัญชี จุหาลงกรณ์มหาวิทยาลัย<br>AC Nace<br>avที่บัญชี: ดนะหานิชอดาสตร์และการบัญชี จุหาลงกรณ์มหาวิทยาลัย<br>(Bill Payment) (10/10)                                                                                                    | เอ้างอิง (Note: Please keep this form for your referen<br>orm)<br>สำขา/Branch:<br>ชื่อ/Name: นายมานะจัง รักไทย<br>รหัสบิสิตเลขที่บัตรประชาชน (Scudent ID/ID c<br>รหัสอ้างอิง/Ref No(Ref 2): 22001:<br>จำนวนเงินเป็นดัวเอิกษร/Amount: 34,500<br>จำนวนเงินเป็นดัวเอิกษร/Amount in words:                                                                             | <pre>sce) FOR BANK โปรมสีขามกับต่างรรรมเงิยมจากผู้สำระเงิน</pre>                                                                                                    |
| Deposit by Telephone<br>หมายเหลุ: โปรดเก็บไว้เป็นหลักฐาน<br>พายเหลุ: โปรดเก็บไว้เป็นหลักฐาน<br>พายเหลุ: โปรดเก็บไว้เป็นหลักฐาน<br>พายเหลุ: โปรดเก็บไว้เป็นหลักฐาน<br>พายเหลุ: โปรดเก็บไว้เป็นหลักฐาน<br>พายเหลุ: โปรดเก็บไว้เป็นหลักฐาน<br>พายเหลุ: โปรดเก็บไว้เป็นหลักฐาน<br>พายเหลุ: โปรดเก็บไว้เป็นหลักฐาน<br>หลักสูตร บริหารยุรกิจมหาบัณฑิต<br>(The Master of MINP Program.)<br>สื่อปัญชิ: คณะพาณิชอตาสตร์และการบัญชิ จุฬาลงกรณ์มหาวิทยาลัย<br>ACC None<br>ลงที่ปัญชิ: (Dill Payment) (10/10)<br>ทาพรันเร้าหน้าที่<br>ผู้รับเงินเผู้รับนอบ | เอ้างอิง (Note: Please keep this form for your referen<br>orm)<br>สาขา/Branch:<br>ชื่อ/Name:<br>รหัสบิสิตเลขที่บัตรประชาชน (Seudent ID/ID) c<br>รหัสอ้างอิง/Ref No(Ref 2):<br>22001:<br>จำนวนเงินเป็นดัวอัลษร/Amount:<br>34,500<br>จำนวนเงินเป็นดัวอัลษร/Amount:<br>14,500<br>จำนวนเงินเป็นดัวอัลษร/Amount:<br>14,500                                              | <pre>sce) FOR BANK โปรดสัยกงกับต่างรรยงฉียบจากผู้ส่ารขวัน เมื่อสีขายงกับต่างรรยงฉียบจากผู้ส่ารขวัน เมื่อสีขายงกับต่างระบบ เมื่อสีขายงกับต่างรรยงฉียบจากผู้ส่ารขวัน เมื่อสีขายงกับต่างรรยงฉียบจากผู้ส่ารขวัน เมื่อสีขายงกับต่างรรยงสีขายงกับต่างรรยงสีขายงกับต่างรรยงสีขายงสีขายงสีขายงกับต่างรรยงสีขายงสีขายงสีขายงสีขายงสีขายงสีขายงสีขายงสีขายงสีขายงสีขายงสีขายงสีขายงสีขายงสีขายงสีขายงสีขายงสีขายงสีขายงสีขายงสีขายงสีขายงสีขายงสีขายงสีขายงสีขายงสีขายงสีขายงสีขายงสีขายงสีขายงสีขายงสีขายงสีขายงสีขายงสีขายงสีขายงสีขายงสีขายงสีขายงสีขายงสีขายงสีขายงสีขา<br/>เป็งสีขายงสีขายงสีขายงสีขายงสีขายงสีขายงสีขายงสีขายงสีขายงสีขายงสีขายงสีขายงสีขายงสีขายงสีขายงสีขายงสีขายงสีขายงสีขายงสีขายงสีขายงสีขายงสีขายงสีขายงสีขายงสีขายงสีขายงสีขายงสีขายงสีขายงสีขายงสีขายงสีขายงสีขายงสีขายงสีขายงสีขายงสีขายงสีขายงสีขายงสีขายงสีขายงสีขายงสีขายงสีขายงสีขายง<br/>สีขายงสีขายงสีขายงสีขายงสีขายงสีขายงสีขายงสีขายงสีขายงสีขายงสีขายงสีขายงสีขายงสีขายงสีขายงสีขายงสีขายงสีขายงสีขายงสีขายงสีขายงสีขายงสีขายงสีขายงสีขายงสีขายงสีขายงสีขายงสีขายงสีขายงสีขายงสีขายงสีขายงสีขายงสีขายงสีขายงสีขายงสีขายงสีขาย</pre> |
| Deposit by Telephone<br>หมายเหลุ: โปรดเก็บไว้เป็นหลักฐาน                                                                                                    | งข้างอิง (Note: Please keep this form for your referen<br>orm)<br>สาขา/Branch:<br>ชื่อ/Name: บายมานะจัง รักไทย<br>รหัสนิสิต/เลขานี่บัตรประชาชน (Scodent ID/ID) c<br>รหัสข้างอิง/Ref No(Ref 2): 22001;<br>จำนวนเงินเป็นดัวเลข/Amount in words:<br>จำนวนเงินเป็นดัวอักษร/Amount in words:<br>Thirty Four Thousand Five Hundred Baht<br>• รับข้ายะรัณะในระทร่านั้น •• | <pre>sce) FOR BANK โปรดสัยกะกับต่างรรมหนียมจากผู้ช่าระงิษ</pre>                                                                                                    |
| Deposit by Telephone<br>พมายเหตุ: โปรดเก็บไว้เป็นหลักฐาน<br>พมายเหตุ: โปรดเก็บไว้เป็นหลักฐาน<br>พมายเหตุ: โปรดเก็บไว้เป็นหลักฐาน<br>มียามีสุกร บริหารธุรกิจมหาบัณฑิต<br>(The Master of NINP Program)<br>รื่อบัญชี: ดณะหานิชอดาสตร์และการบัญชี จุฬาลงกรณ์มหาวิทยาลัย<br>AC Name<br>ลงที่เป็ญชี: ดนะหานิชอดาสตร์และการบัญชี จุฬาลงกรณ์มหาวิทยาลัย<br>AC Name<br>เอ่าเส้นเร็จหนึ่งที่<br>ผู้รับเงิน/ผู้รับมอบ<br>รื่อผู้ฝาก โทรศัพท์                                                                                                    | เอ้างอิง (Note: Please keep this form for your referen<br>orm)<br>************************************                                                                                                    | sce)<br>FOR BANK<br>โปรยเงินเกมินต่างธรรมเงินบากกลู้จ่ารยงวิน<br>                                                                                                    |